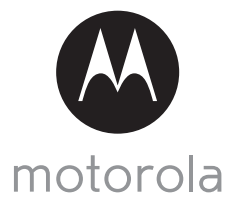

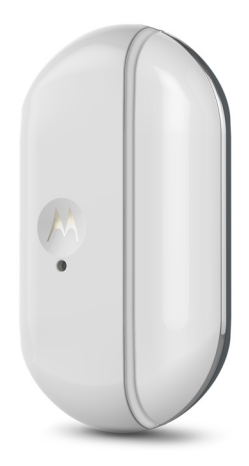

# GUIDE DE L'UTILISATEUR

#### Smart Nursery Capteur d'alarme

Modèles : MBP81SN, MBP81SN-2, MBP81SN-3, MBP81SN-4

Les caractéristiques décrites dans le présent guide peuvent être modifiées sans préavis.

# Bienvenue...

#### dans l'univers de votre nouveau capteur d'alarme Motorola !

Nous vous remercions d'avoir acheté votre nouveau capteur d'alarmeMotorola.

Le capteur d'alarme est destiné à la surveillance des fenêtres. Il est conçu pour pouvoir fonctionner sur la plupart des types de fenêtres. Grâce au capteur d'alarme, vous pouvez vérifier si une fenêtre a été ouverte en votre absence. Le capteur envoie une alerte à votre appareil Android™ ou iOS® lorsqu'il détecte l'ouverture d'une fenêtre. Si vous vous êtes souvent demandé ce qui se passe chez vous en votre absence, ne vous le demandez plus. Vous pouvez maintenant surveiller votre propriété grâce à ce dispositif facile à utiliser.

Veuillez conserver votre facture originale datée. Une copie de cette facture sera exigée pour bénéficier de la garantie de votre produit Motorola. Aucun enregistrement n'est nécessaire pour bénéficier de la garantie.

Pour toute question concernant le produit, veuillez appeler :

170700859 (France) 25887046 (Belgique) Courriel : motorola-mbp@tdm.de

Ce Guide de l'utilisateur contient toutes les informations dont vous avez besoin pour profiter au mieux de votre produit.

Veuillez lire les consignes de sécurité en page 5 avant d'installer l'appareil.

#### Contenu de la boîte

- Capteur d'alarme Smart Nursery
- Aimant
- · Capot du logement des piles
- 2 piles AAA/LR03
- 6 rondelles (3 pour le capteur et 3 pour l'aimant)
- Guide de démarrage rapide

Dans les packs multiples, vous trouverez plusieurs capteurs et accessoires.

### Présentation du capteur d'alarme

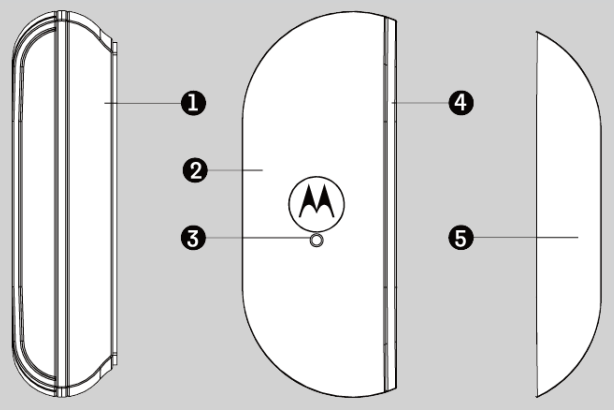

#### 1. Capot du logement des piles

#### 2. Capteur

Vous pouvez monter le capteur sur une porte ou une fenêtre à l'aide d'un adhésif double face approprié.

#### 3. Bouton Couplage/Réinitialisation

Pour réinitialiser le capteur et passer en mode de couplage, maitenez-le enfoncé pendant 7 secondes à l'aide d'un objet pointu.

#### 4. DEL d'état

S'allume en rouge lorsque le capteur est alimenté.

#### 5. Aimant

Vous pouvez monter l'aimant sur une porte ou une fenêtre à l'aide d'un adhésif double face approprié. Pour que le capteur d'alarme puisse détecter que la porte ou la fenêtre est fermée, l'écart entre l'aimant et le capteur ne doit pas être supérieur à 1/3 po (10 mm).

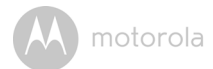

### Table des matières

| 1. | Con  | signes c       | le sécurité                                                    | 5        |
|----|------|----------------|----------------------------------------------------------------|----------|
| 2. | Con  | nment fo       | onctionne l'appareil                                           | 6        |
| 3. | Con  | figuratio      | on requise                                                     | 7        |
| 4. | Pour | comme          | encer                                                          | 8        |
|    | 4.1  | Mise e         | n place et remplacement des piles                              | 8        |
| 5. | Con  | nexion o       | les appareils                                                  | 9        |
|    | 5.1  | Installa       | tion                                                           | 9        |
|    | 5.2  | Comp           | e d'utilisateur et configuration du capteur avec les appareils |          |
|    |      | Androi         | d™                                                             | 10       |
|    |      | 5.2.1          | l'éléchargement de l'application Hubble Connect for Smart      | 10       |
|    |      | 5.2.2          | Utilisation de l'application Hubble Connect for Smart Nurser   | .10<br>v |
|    |      |                | sur votre appareil Android™                                    | . 10     |
|    |      | 5.2.3          | Ajouter un capteur d'alarme à votre compte Smart Nursery .     | .11      |
|    | 5.3  | Comp           | e d'utilisateur et contiguration du capteur avec les appareils | 7.4      |
|    |      | 105°.          | Tálásbargamant da l'annligation Hubble Connact for Smart       | 14       |
|    |      | 0.0.1          |                                                                | 14       |
|    |      | 5.3.2          | Utilisation de l'application Hubble Connect for Smart Nurser   | v        |
|    |      |                | sur votre appareil iOS <sup>®</sup> .                          | ,<br>14  |
|    |      | 5.3.3          | Ajouter un capteur d'alarme à votre compte Smart Nursery .     | .15      |
| 6. | Dép  | annage         |                                                                | . 19     |
| 7. | Gér  | -<br>néralités |                                                                | .23      |
| 8. | Car  | actéristi      | ques techniques                                                | .28      |
|    | 541  |                | 4000 100                                                       | 0        |

FRANÇAIS

motorola

## 1. Consignes de sécurité

#### ATTENTION

Le capteur Smart Alert ne doit pas être considéré comme un dispositif de sécurité pour enfant ou comme un substitut à la surveillance ou aux soins parentaux. Dans certaines conditions de réseau exceptionnelles, les alertes peuvent ne pas être reçues ou peuvent être retardées.

Ce produit est conforme à toutes les normes en vigueur relatives aux champs électromagnétiques et ne présente aucun danger s'il est utilisé conformément aux instructions du Guide de l'utilisateur. Par conséquent, lisez attentivement les instructions du présent Guide de l'utilisateur avant d'utiliser l'appareil.

- La présence de petites pièces exige que le montage soit effectué par un adulte. Tenez toutes les petites pièces hors de portée des enfants.
- · Ce produit n'est pas un jouet. Ne laissez pas les enfants jouer avec.
- Ce produit ne peut en aucun cas remplacer la surveillance d'un adulte responsable.
- Conservez ce Guide de l'utilisateur afin de pouvoir le consulter ultérieurement.
- Essayez le produit et toutes ses fonctionnalités afin de vous familiariser avec l'appareil avant de l'utiliser.
- N'installez pas le produit à proximité d'une source de chaleur.
- Utilisez uniquement des piles de même type. Ce produit est alimenté par des piles jetables AAA/LR03.
- Ne touchez pas les contacts des piles avec des objets pointus ou métalliques.

#### ATTENTION

Risque d'explosion si vous utilisez des piles de type incorrect. Éliminez les piles usagées conformément aux instructions du fabricant.

#### Importantes recommandations pour l'installation du capteur d'alarme

- L'utilisation d'autres dispositifs 2,4 GHz tels que réseaux sans fil, systèmes Bluetooth<sup>®</sup> ou fours à microondes peut provoquer des interférences avec ce produit. Tenez le capteur d'alarme éloigné de ces dispositifs, ou éteignez-les s'ils semblent provoquer des interférences.
- Veillez à toujours avoir une connexion Wi-Fi® de bonne qualité disponible.

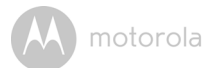

## 2. Comment fonctionne l'appareil

Le capteur d'alarme est constitué de deux parties : le capteur lui-même et l'aimant. Lorsque l'écart entre le capteur et l'aimant est inférieur ou égal à 1/3 po (10 mm), le capteur détecte que la fenêtre est fermée. Lorsque l'écart entre le capteur et l'aimant est supérieur à 1/3 po (10 mm), le capteur détecte que la fenêtre est ouverte.

Dans le schéma ci-dessous, le capteur d'alarme est sur le châssis de la fenêtre et l'aimant est sur la fenêtre. Lorsque la fenêtre s'ouvre de plus de 1/3 po (10 mm), le capteur détecte qu'elle est ouverte et envoie une alerte à votre appareil Android™ ou iOS<sup>®</sup>.

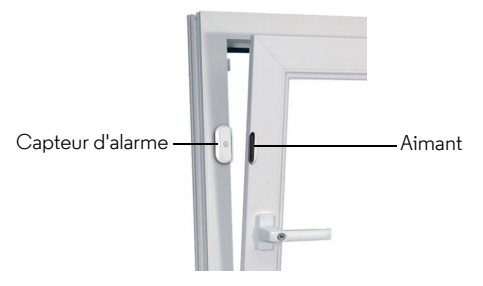

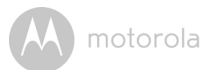

### 3. Configuration requise

Smartphones/Tablettes : Android<sup>TM</sup> et iOS<sup>®</sup>seulement.

Configuration requise : iOS<sup>®</sup> 8.0, Android<sup>TM</sup> 4.2 ou plus récents.

Pour plus de détails, rendez-vous sur : https://hubbleconnected.com/ requirements

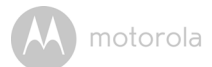

### 4. Pour commencer

#### 4.1 Mise en place et remplacement des piles

L'appareil est alimenté par des piles jetables (AAA/LR03).

- 1. Ouvrez délicatement le capot du logement des piles.
- Mettez en place deux (2) piles « AAA » (LR03) neuves dans le logement des piles en respectant les polarités indiquées à l'intérieur du logement, comme montré ci-dessous.

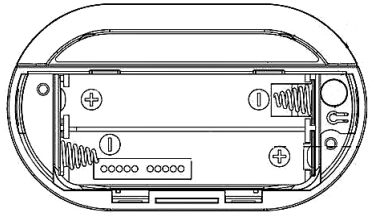

- 3. Remettez le capot en place.
- 4. Le capteur d'alarme se met automatiquement sous tension lorsque les piles sont installées correctement.

La DEL s'allume en rouge.

#### Autonomie des piles

L'autonomie des piles est d'environ 5 mois, la porte ou la fenêtre étant ouverte et fermée en moyenne 10 fois par jour. Lorsque les piles sont faibles, la DEL rouge clignote deux fois toutes les 30 secondes.

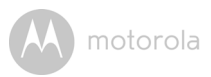

## 5. Connexion des appareils

#### Comment cela fonctionne-t-il?

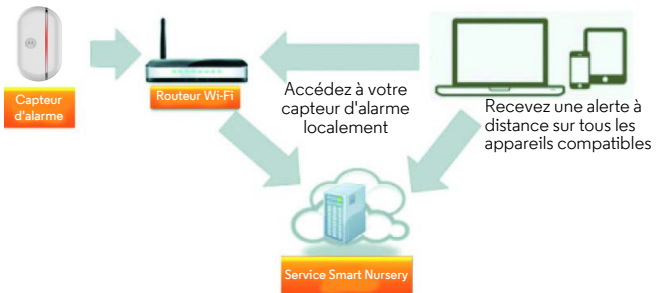

Lorsqu'un utilisateur tente d'accéder au capteur d'alarme, notre serveur Smart Nursery vérifie son identité et lui permet d'accéder au capteur.

#### 5.1 Installation

Vérifiez que le capteur d'alarme est sous tension. La DEL doit être allumée en rouge. Le capteur d'alarme doit être à la portée du routeur Wi-Fi<sup>®</sup> auquel vous voulez le connecter. Assurez-vous d'avoir le mot de passe du routeur pour l'entrer dans le programme de configuration.

#### État du voyant DEL :

| Allumé en rouge.                                         | • Le capteur d'alarme est sous tension                         |
|----------------------------------------------------------|----------------------------------------------------------------|
| Clignote en rouge toutes                                 | <ul> <li>Le capteur d'alarme est connecté au routeur</li></ul> |
| les 3 secondes                                           | Wi-Fi <sup>®</sup>                                             |
| Clignote en rouge toutes                                 | <ul> <li>Le capteur d'alerte est connecté à</li></ul>          |
| les 30 secondes                                          | l'application                                                  |
| Clignote deux fois en<br>rouge toutes les 30<br>secondes | Les piles sont faibles                                         |

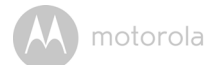

## 5.2 Compte d'utilisateur et configuration du capteur avec les appareils Android™

#### Ce qu'il vous faut

- Capteur d'alerte
- Appareil avec Android™ version 4.2 ou plus récente
- 5.2.1 Téléchargement de l'application Hubble Connect for Smart Nursery
- Rendez-vous sur la boutique Google Play<sup>™</sup> pour chercher Hubble Connect for Smart Nursery.
- Téléchargez l'application Hubble Connect for Smart Nursery et installez-la sur votre appareil Android<sup>TM</sup>.

#### 5.2.2 Utilisation de l'application Hubble Connect for Smart Nursery sur votre appareil Android™

- Assurez-vous que votre appareil Android<sup>™</sup> est connecté au routeur Wi-Fi<sup>®</sup> ou à un réseau cellulaire.
- Démarrez l'application Hubble Connect for Smart Nursery, tapez sur INSCRIPTION et suivez les instructions pour créer votre compte Smart Nursery. En vous inscrivant, vous acceptez nos conditions générales d'utilisation. (Images A1 et A2)

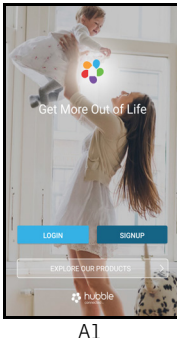

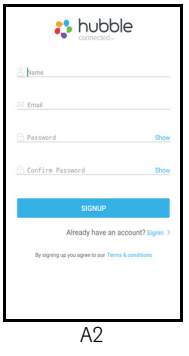

#### Remarque

Si vous avez déjà un compte **Smart Nursery**, tapez sur **CONNEXION**, et entrez les informations de votre compte pour passer aux étapes suivantes.

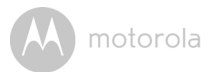

#### 5.2.3 Ajouter un capteur d'alarme à votre compte Smart Nursery

• Tapez sur **capteur d'alarme** sur l'écran pour démarrer le mode de configuration de l'application. (Image A3)

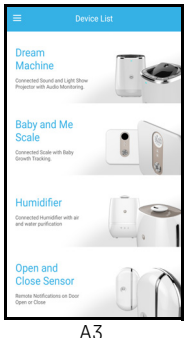

• Tapez sur Sauter à la configuration, puis sur Suivant pour chercher le capteur d'alarme. (Images A4 et A5)

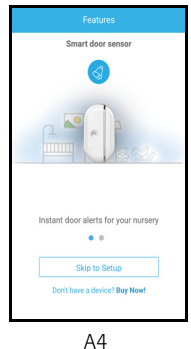

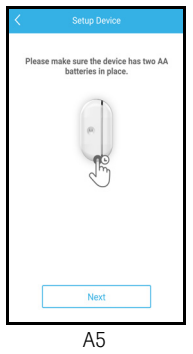

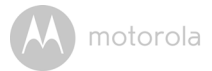

- Vous trouverez le SSID sur votre appareil Android™. Entrez le SSID pour confirmer. (Image A6)
- Le capteur d'alarme est détecté. Tapez sur **Suivant** pour passer à l'étape suivante. (Image A7)

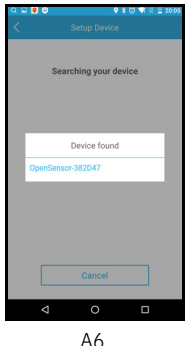

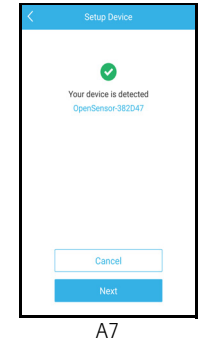

- Vous avez besoin d'un réseau Wi-Fi<sup>®</sup> pour connecter votre capteur d'alarme. Tapez sur Chercher pour commencer à chercher un réseau. (Image A8)
- Sélectionnez un réseau Wi-Fi<sup>®</sup> dans la liste, entrez le mot de passe Wi-Fi<sup>®</sup> puis tapez sur Envoyer. (Image A9)

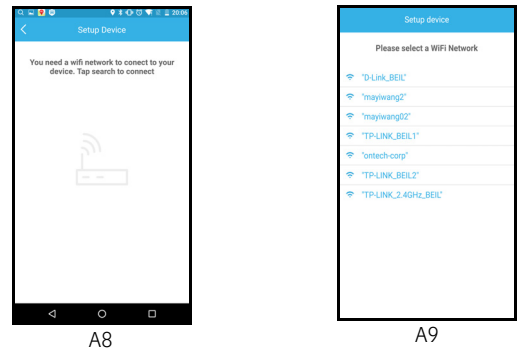

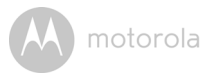

• La connexion du capteur d'alarme au réseau Wi-Fi<sup>®</sup> peut prendre quelques minutes. Tapez sur Démarrer lorsque le capteur d'alarme est connecté à l'application Hubble Connect for Smart Nursery. (Images A10 et A11)

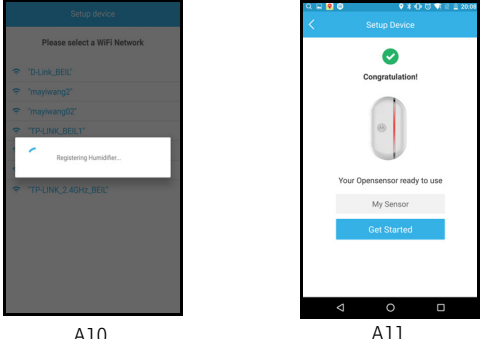

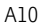

#### Remarque

Si la configuration échoue, réinitialisez le capteur d'alarme en appuyant sur le bouton Reset (Réinitialisation) pendant 7 secondes, puis répétez les étapes de la section 5.2.3 ci-dessus.

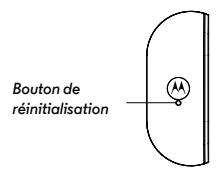

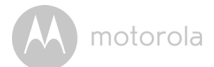

## 5.3 Compte d'utilisateur et configuration du capteur avec les appareils $iOS^{(\! R\!)}$

#### Ce qu'il vous faut

- Capteur d'alerte
- Tout appareil iOS<sup>®</sup> avec iOS version 8.0 ou plus récente
- 5.3.1 Téléchargement de l'application Hubble Connect for Smart Nursery
- Rendez-vous sur l'App Store pour chercher Hubble Connect for Smart Nursery.
- Téléchargez l'application Hubble Connect for Smart Nursery et installez-la sur votre appareil iOS<sup>®</sup>.

## 5.3.2 Utilisation de l'application Hubble Connect for Smart Nursery sur votre appareil iOS<sup>®</sup>.

- Assurez-vous que votre appareil  $\mathrm{iOS}^{\textcircled{R}}$  Device est connecté au routeur  $Wi\text{-}Fi^{\textcircled{R}}.$
- Démarrez l'application Hubble Connect for Smart Nursery, tapez sur INSCRIPTION et suivez les instructions pour créer votre compte Smart Nursery. En vous inscrivant, vous acceptez nos conditions générales d'utilisation. (Images il et i2)

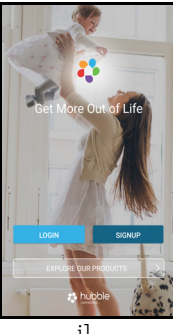

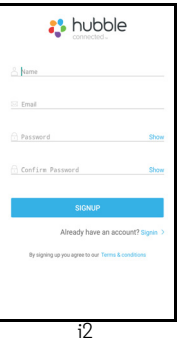

#### Remarque

Si vous avez déjà un compte **Smart Nursery**, tapez sur **CONNEXION**, et entrez les informations de votre compte pour passer aux étapes suivantes.

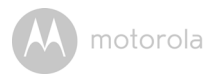

#### 5.3.3 Ajouter un capteur d'alarme à votre compte Smart Nursery

• Tapez sur **capteur d'alarme** sur l'écran pour démarrer le mode de configuration de l'application. (Image i3)

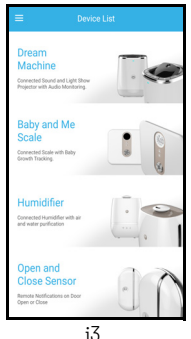

• Tapez sur Sauter à la configuration, puis sur Suivant pour chercher le capteur d'alarme. (Images i4 et i5)

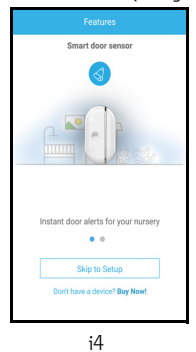

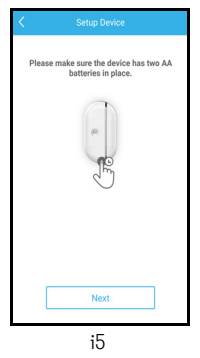

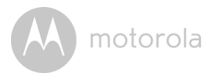

• Les instructions de configuration suivantes s'affichent à l'écran. (Image i6)

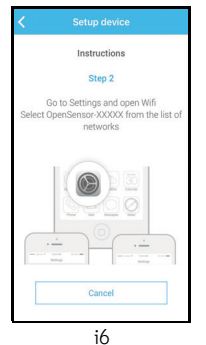

- Allez à Réglages → Wi-Fi sur votre appareil iOS<sup>®</sup> et sélectionnez le SSID du capteur d'alarme dans la liste. (Images i7 et i8)
- Revenez à l'application Smart Nursery pour poursuivre la configuration. (Image i9)

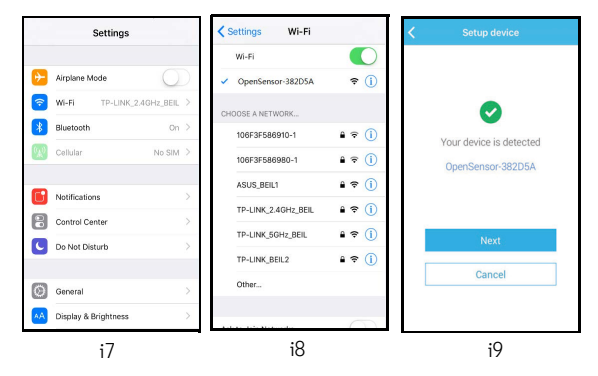

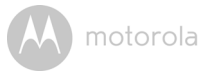

 Sélectionnez votre réseau Wi-Fi<sup>®</sup> et tapez sur Chercher, entrez votre mot de passe Wi-Fi<sup>®</sup> et tapez sur OK. (Images i10 et i11)

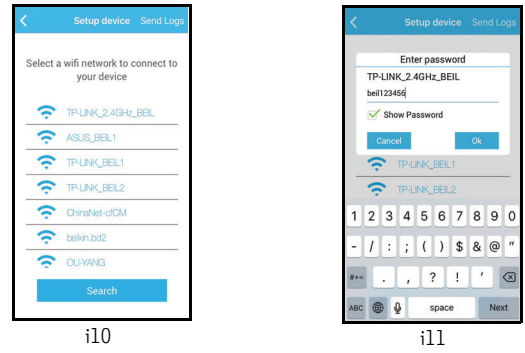

 La connexion du capteur d'alarme au réseau Wi-Fi<sup>®</sup> peut prendre quelques minutes. Tapez sur Démarrer lorsque le capteur d'alarme est connecté à l'application Hubble Connect for Smart Nursery. (Images i12 et i13)

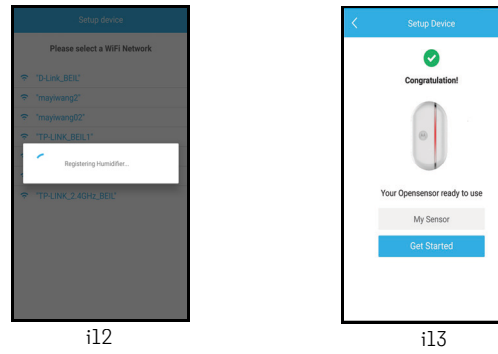

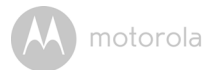

#### Remarque

Sila de configuration échoue, réinitialisez le capteur d'alarme en appuyant sur le bouton Reset (Réinitialisation) pendant 7 secondes, puis répétez les étapes de la section 5.3.3 ci-dessus.

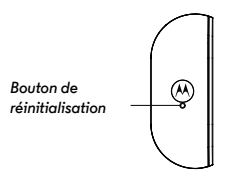

M motorola

## 6. Dépannage

| Catégorie de<br>problème | Description du<br>problème/erreur                                                                  | Solution                                                                                                    |
|--------------------------|----------------------------------------------------------------------------------------------------|----------------------------------------------------------------------------------------------------|
| Compte                   | Je ne peux pas me<br>connecter, même<br>après avoir créé mon<br>compte.                            | Vérifiez votre nom d'utilisateur et<br>votre mot de passe.                                                                                                    |
| Compte                   | Je reçois le message<br>d'erreur suivant : «<br>Identifiant de courriel<br>non enregistré ».       | Veuillez vérifier que vous avez bien un<br>compte chez nous. Tapez sur<br>Inscription pour créer un compte.                                                                                                    |
| Compte                   | Que faire si j'ai oublié<br>mon mot de passe ?                                                     | Cliquez sur le lien « Mot de passe<br>oublié » dans la page <u>https://</u><br><u>app.hubbleconnected.com/</u><br><u>#lostpassword</u> OU sur votre<br>application Android™ ou iOS. Un<br>courriel sera envoyé à votre adresse.                                                                   |
| Compte                   | Je ne reçois pas de<br>nouveau mot de passe<br>après avoir cliqué sur «<br>Mot de passe oublié ».  | <ol> <li>Le message se trouve peut-être<br/>dans votre dossier Pourriel.<br/>Veuillez vérifier votre dossier<br/>Pourriel.</li> <li>Il peut y avoir un retard dans la<br/>réception de votre courriel.<br/>Attendez quelques minutes et<br/>réactualisez votre boîte de<br/>réception.</li> </ol> |
| Fonction                 | Pourquoi l'application<br>affiche-t-elle « Ouvert »<br>alors que la fenêtre/<br>porte est fermée ? | Vérifiez que l'espace maximal entre le<br>capteur et l'aimant est de 1/3 po (10<br>mm). Si l'écart est plus grand, le<br>capteur sera considéré comme<br>ouvert.                                                                                                    |

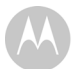

| Configuration | Lorsque je veux ajouter<br>un nouveau capteur à<br>mon compte, je n'en<br>trouve aucun.                                                                                                    | Si vous essayez d'ajouter un capteur<br>d'alarme qui avait déjà été ajouté à<br>votre compte ou à un autre compte,<br>vous devez d'abord réinitialiser ce<br>capteur. Pour cela, maintenez le<br>bouton COUPLAGE/<br>RÉINITIALISATION situé en bas du<br>capteur enfoncé pendant 7 secondes.                                                                                         |
|---------------|----------------------------------------------------------------------------------------------------|----------------------------------------------------------------------------------------------------|
| Configuration | Lors de la dernière<br>étape de la<br>configuration pour un<br>appareil Android™ ou<br>iOS, je ne trouve pas<br>mon capteur et la<br>configuration échoue.                                                         | Réinitialisez le capteur et réessayez.<br>Maintenez le bouton COUPLAGE/<br>RÉINITIALISATION situé en bas du<br>capteur enfoncé jusqu'à ce que vous<br>entendiez un bip. Attendez une<br>minute que le capteur redémarre.<br>Lorsque la DEL du capteur clignote,<br>celui-ci est en mode de configuration.<br>Redémarrez alors la procédure de<br>configuration sur votre Smartphone. |
| Connectivité  | Je reçois le message<br>suivant : « Nous avons<br>des problèmes pour<br>accéder à votre<br>capteur. Cela peut être<br>dû à une absence de<br>connexion Internet.<br>Veuillez attendre et<br>réessayer plus tard. » | <ol> <li>Veuillez réessayer dans quelques<br/>minutes. Cela pourrait être dû à<br/>un problème avec votre<br/>connexion Internet.</li> <li>Si le problème persiste, veuillez<br/>redémarrer votre capteur et<br/>vérifier si cela résout le<br/>problème.</li> <li>Redémarrez votre routeur sans fil.</li> </ol>                                                                     |
| Connectivité  | Je ne peux pas<br>accéder à mon<br>capteur.                                                                                                    | Vérifiez que le capteur est à la portée<br>du signal Wi-Fi. Si la DEL de votre<br>capteur clignote doucement, essayez<br>de rapprocher le capteur du routeur<br>pour une meilleure réception du<br>signal Wi-Fi, puis réessayez.                                                                                                    |

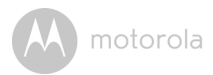

| Général | Quelles plateformes                  | Configuration minimale :                                                                                                    |
|---------|--------------------------------------|----------------------------------------------------------------------------------------------------|
|         | prennent en charge                   | Android™ 4.2                                                                                                    |
|         | l'accès à mon capteur ?              | iOS 8.0 pour iPhone/iPad                                                                                                    |
| Général | Que signifie la DEL<br>clignotante ? | La DEL clignote pour indiquer les<br>états suivants :<br>Clignotement lent : 1. Votre capteur<br>est en mode de configuration. Dans<br>ce mode, vous pouvez ajouter le<br>capteur à votre compte . Lorsque<br>vous le sortez de la boîte, le capteur<br>est en mode de configuration. Pour<br>réinitialiser le mode de configuration,<br>maintenez le bouton COUPLAGE/<br>RÉINITIALISATION situé en bas du<br>capteur enfoncé jusqu'à ce que vous<br>entendiez un bip.<br>Clignotement lent : 2. Le capteur est<br>en train de se connecter au routeur,<br>ou a perdu sa liaison avec celui-ci.<br>Vérifiez que le capteur est à la portée<br>du signal Wi-Fi® |

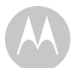

| Général | Comment télécharger<br>l'applicationpour les<br>appareils Android™ et<br>iOS ? | Android™:                                    |
|---------|--------------------------------------------------------------------------------|----------------------------------------------|
|         |                                                                                | - Allez sur <b>Google Play</b> depuis votre  |
|         |                                                                                | appareil Android™                            |
|         |                                                                                | - Sélectionnez Chercher                      |
|         |                                                                                | - Entrez « Hubble Connect for Smart          |
|         |                                                                                | Nursery »                                    |
|         |                                                                                | - Le résultat sera l'application Hubble.     |
|         |                                                                                | Sélectionnez-la pour l'installer.            |
|         |                                                                                |                                              |
|         |                                                                                | iOS:                                         |
|         |                                                                                | - Allez sur l' <b>App Store<sup>SM</sup></b> |
|         |                                                                                | - Sélectionnez Chercher                      |
|         |                                                                                | - Entrez « Hubble Connect for Smart          |
|         |                                                                                | Nursery »                                    |
|         |                                                                                | - Le résultat sera l'application Hubble.     |
|         |                                                                                | Sélectionnez-la pour l'installer.            |

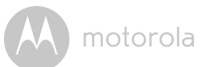

## 7. Généralités

#### Si votre produit ne fonctionne pas correctement...

- 1. Lisez ce Guide de l'utilisateur.
- 2. Visitez notre site Web : www.motorolastore.com
- Adressez-vous à notre service clientèle : 170700859 (France) 25887046 (Belgique) Courriel : motorola-mbp@tdm.de

## Garantie limitée pour les produits et accessoires grand public (« Garantie »)

Merci d'avoir acheté ce produit de marque Motorola fabriqué sous licence par Binatone Electronics International LTD (« BINATONE »).

#### Que couvre la présente Garantie ?

Sous réserve des exclusions indiquées ci-dessous, la société BINATONE garantit que ce produit (« Produit ») de marque Motorola ou cet accessoire certifié et vendu pour être utilisé avec le Produit (« Accessoire ») fabriqué par BINATONE est exempt de défauts de matériaux et de fabrication, sous réserve d'une utilisation normale pendant la période stipulée ci-dessous. La présente Garantie est votre unique garantie et n'est pas transférable.

LA PRÉSENTE GARANTIE VOUS CONFÈRE DES DROITS LÉGAUX SPÉCIFIQUES ; IL EST POSSIBLE QUE VOUS AYEZ D'AUTRES DROITS POUVANT VARIER EN FONCTION DE L'ÉTAT, DE LA RÉGION OU DU PAYS. POUR LES CONSOMMATEURS COUVERTS PAR LES LOIS ET RÉGLEMENTATIONS DE PROTECTION DES CONSOMMATEURS DANS LE PAYS D'ACHAT OU, S'IL DIFFÈRE, DANS LEUR PAYS DE RÉSIDENCE, LES AVANTAGES OCTROYÉS PAR LA PRÉSENTE GARANTIE LIMITÉE SONT ACCORDÉS EN SUS DE L'ENSEMBLE DES DROITS ET RECOURS CONFÉRÉS PAR LESDITES LOIS ET LESDITES RÉGLEMENTATIONS DE PROTECTION DES CONSOMMATEURS. POUR UNE BONNE COMPRÉHENSION DE VOS DROITS, CONSULTEZ LA LÉGISLATION DE VOTRE PAYS, PROVINCE OU ÉTAT.

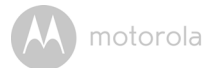

#### Qui est couvert par la présente Garantie ?

La présente Garantie couvre uniquement le premier acheteur du Produit et n'est pas transférable.

#### Que fera BINATONE ?

BINATONE ou son distributeur agréé réparera ou remplacera gratuitement, à sa discrétion et pendant une période commercialement raisonnable, tout Produit ou Accessoire qui ne serait pas conforme à la présente Garantie. Nous pourrons utiliser des Produits, Accessoires ou pièces remis à neuf, d'occasion ou neufs, dont les fonctionnalités sont équivalentes.

#### Quelle sont les autres limites de la Garantie ?

TOUTE GARANTIE IMPLICITE, Y COMPRIS, SANS S'Y LIMITER, LES GARANTIES IMPLICITES DE QUALITÉ MARCHANDE ET D'ADAPTATION À UN USAGE PARTICULIER. SERA LIMITÉE À LA DURÉE DE LA PRÉSENTE GARANTIE, SINON LA RÉPARATION OU LE REMPLACEMENT FOURNIS EN VERTU DE LA PRÉSENTE GARANTIE LIMITÉE CONSTITUERONT LE SEUL RECOURS DU CONSOMMATEUR ET SERONT OFFERTS EN LIEU ET PLACE DE TOUTE AUTRE GARANTIE EXPLICITE OU IMPLICITE. EN AUCUN CAS MOTOROLA OU BINATONE NE POURRONT ÊTRE TENUS RESPONSABLES, QUE CE SOIT PAR CONTRAT OU DÉLIT CIVIL (Y COMPRIS NÉGLIGENCE). DE TOUT DOMMAGE AU-DELÀ DU PRIX D'ACHAT DU PRODUIT OU ACCESSOIRE, OU DE DOMMAGES INDIRECTS, ACCESSOIRES, PARTICULIERS OU CONSÉCUTIFS. OU DE TOUTE AUTRE PERTE DE REVENUS OU BÉNÉFICES, PERTE D'INFORMATION OU AUTRES PERTES FINANCIÈRES DÉCOULANT DE OU EN RELATION AVEC LA CAPACITÉ OU L'INCAPACITÉ D'UTILISER LES PRODUITS OU LES ACCESSOIRES. CES DOMMAGES PEUVENT ÊTRE DÉNIÉS PAR LA LOL

Certaines juridictions n'autorisant pas l'exclusion ou la limitation des dommages fortuits ou consécutifs, ou la limitation de la durée d'une garantie implicite, il est possible que les limitations ou exclusions susmentionnées ne vous concernent pas. La présente Garantie vous accorde des droits légaux spécifiques et vous pouvez aussi bénéficier d'autres droits différents d'une juridiction à une autre.

| Produits garantis                    | Durée de garantie                       |
|--------------------------------------|-----------------------------------------|
| Produits grand public                | Deux (2) ans à compter de la date       |
|                                      | d'achat du produit par le premier       |
|                                      | acheteur de celui-ci.                   |
| Accessoires grand public             | Nonante (90) jours à compter de la date |
|                                      | d'achat de l'accessoire par le premier  |
|                                      | acheteur de celui-ci.                   |
| Produits et accessoires grand public | La durée la plus longue entre la durée  |
| réparés ou remplacés                 | restante de la garantie originale et    |
|                                      | nonante (90) jours à compter de la date |
|                                      | de renvoi au client.                    |

#### Exclusions

**Usure normale.** L'entretien périodique, la réparation et le remplacement des pièces suite à une usure normale sont exclus de la présente Garantie.

**Piles.** Seules les piles dont la pleine capacité est inférieure à 80% de la capacité nominale et les piles défectueuses sont couvertes par la présente Garantie.

Mauvais traitement et mauvaise utilisation. Les défauts ou dommages résultant : (a) de l'utilisation et du stockage inappropriés, anormaux ou abusifs, d'accidents ou de négligence tels que dégâts matériels (fissures, rayures, etc.) à la surface du produit suite à une mauvaise utilisation ; (b) d'un contact avec un liquide, l'eau, la pluie, une humidité excessive ou une forte transpiration, le sable, la saleté ou similaire, une chaleur excessive ou la nourriture ; (c) de l'utilisation du produit ou des accessoires à des fins commerciales ou de nature à soumettre le produit ou les accessoire à un usage ou à des conditions anormales ; ou (d) de tout autre acte étranger à MOTOROLA ou à BINATONE, ne sont pas couverts par la présente Garantie.

**Utilisation de Produits ou Accessoires de marques autres que Motorola.** Les défauts ou dommages résultant de l'utilisation de Produits, d'Accessoires ou périphériques de marques autres que Motorola, ou non approuvés par Motorola, ne sont pas couverts par la présente Garantie.

Entretien ou modifications non autorisés. Les défectuosités ou dommages résultant de réparations, essais, réglages, installation, entretien, transformations

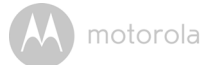

ou modifications effectués par des tiers autres que MOTOROLA, BINATONE ou leurs centres de service après-vente agréés, ne sont pas couverts par la présente Garantie.

**Produits altérés.** Les Produits ou Accessoires : (a) dont les numéros de série ou l'étiquette de date ont été enlevés, altérés ou effacés ; (b) dont le sceau est brisé ou montre des signes évidents de manipulation ; (c) dont les numéros de série des cartes ne correspondent pas ; ou (d) dont les boîtiers ou certaines pièces ne sont pas conformes ou sont d'une marque autre que Motorola, sont exclus de la présente Garantie.

Services de communications. Les défauts, dommages ou défaillances des Produits ou Accessoires causés par tout service ou signal de communication auquel vous êtes abonné, ou que vous utilisez avec les Produits ou Accessoires, ne sont pas couverts par la présente Garantie.

## Comment faire pour faire réparer votre appareil sous garantie ou obtenir d'autres informations ?

Pour faire réparer votre appareil sous garantie ou obtenir d'autres informations, veuillez vous adresser à notre service clientèle :

170700859 (France) 25887046 (Belgique)

Courriel:motorola-mbp@tdm.de

Vous recevrez des instructions sur la façon d'expédier les Produits ou Accessoires, à vos frais et risques, à un centre de réparation agréé BINATONE.

Vous devrez fournir : (a) le produit ou l'accessoire ; (b) la facture originale portant la date et le lieu de l'achat, ainsi que le nom du fournisseur ; (c) si une carte de garantie se trouvait dans l'emballage, cette dernière remplie portant le numéro de série du produit ; (d) une description écrite du problème et, le plus important, (e) votre adresse et votre numéro de téléphone.

Ces conditions générales constituent l'accord intégral de garantie entre vous et BINATONE concernant les Produits ou Accessoires achetés par vous, et remplacent tout accord ou déclaration antérieurs, y compris les déclarations faites dans n'importe quelle publication ou matériel promotionnel émis par BINATONE, ou les déclarations faites dans le cadre dudit achat par un agent ou employé de BINATONE.

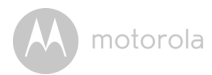

BINATONE TELECOM PLC 1 Apsley Way London NW2 7HF, United Kingdom. Tel: +44(0) 20 8955 2700 Fax: +44(0) 20 8344 8877 e-mail: binatoneuk@binatonetelecom.com.uk

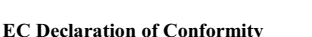

Binatone

We the manufacturer / Importer:

Binatone Telecom Plc 1 Apsley Way London NW2 71IF, United Kingdom.

 Declare under our sole responsibility that the following product

 Type of equipment:
 <u>Smart Nursery Alert Sensor</u>

 Model Name:
 <u>MBP81SN, MBP81SN-2, MBP81SN-3, MBP81SN-4</u>

 Country of Origin:
 <u>China</u>

 Brand:
 <u>Motorola</u>

complies with the essential protection requirements of R&TTE Directive 1999/5/EC on the approximation of the laws of the Member States relating to Radio Spectrum Matters, the Council Directive 2004/108/EC on the approximation of the laws of the Member States relating to electromagnetic compatibility (EMC) and the European Community Directive 2006/95/EC relating to Electrical Safety. Directive 2011/65/EC on the restriction of use of hazardous substances (RoHS) and 2009/125/EC relating to ecodesign requirement for Energy-Related Products (ErP).

Assessment of compliance of the product with the requirements relating to the essential requirements according to Article 3 R&TTE was based on Annex III of the Directive 1999/5/EC and the following standard:

| Radio Spectrum:    | EN300328 v1.9.1:2015                             |
|--------------------|--------------------------------------------------|
| EMC:               | EN301489-17 v2.2.1:2012, EN 301489-1 v1.9.2:2011 |
|                    | EN62479:2010                                     |
| Electrical Safety: | EN60950-1:2006+A11+A1+A12+A2                     |

The product is labelled with the European Approval Marking CE as show. Any Unauthori ed modification of the product voids this Declaration.

Manufacturer / Importer (Signature of authorised person)

Karl Heinz Mueller / Chief Technical Officer

CE

London, 31 October 2016

Place & Date

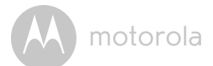

### 8. Caractéristiques techniques

| Fréquence    | 2,4 GHz Wi-Fi 802.11 b/g/n pris en charge |
|--------------|-------------------------------------------|
| Voyant DEL   | Rouge (1)                                 |
| Alimentation | 2 piles AAA/LR03                          |

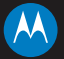

#### motorola

Fabriqué, distribué ou vendu par Binatone Electronics International LTD., détenteur de la licence officielle pour ce produit. MOTOROLA et le logo M stylisé sont des marques commerciales ou déposées de Motorola Trademark Holdings, LLC. et sont utilisés sous licence. Mac, Mac OS, iPhone, iPad et Safari sont des marques commerciales d'Apple Inc., déposées aux États-Unis et dans d'autres pays. Android, Google Play et Chrome sont des marques commerciales de Google Inc. Wi-Fi est une marque déposée de Wi-Fi Alliance. Toutes les autres marques commerciales appartiennent à leurs détenteurs respectifs. © 2016 Motorola Mobility LLC. Tous droits réservés.

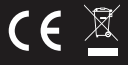

EU\_FR Version 1.0 Imprimé en Chine